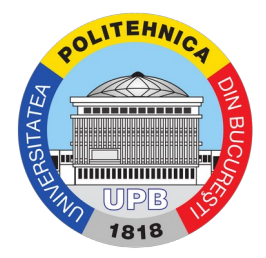

## Ghid accesare platforma studenti

Pas 1. Se accesează site-ul <u>https://studenti.pub.ro</u>. Pas 2. Se introduc utilizatorul și parola ca în imaginea de mai jos

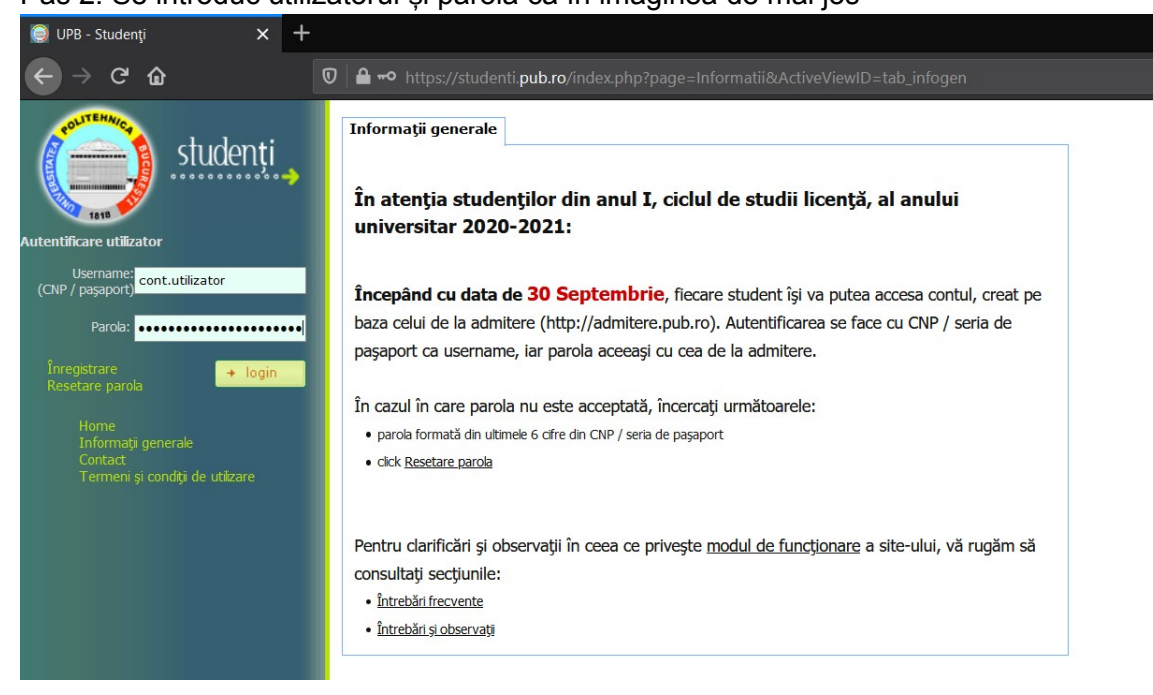

Pas 3. Se apasă butonul de login și este afișată pagina și meniul principal.

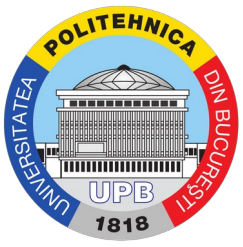

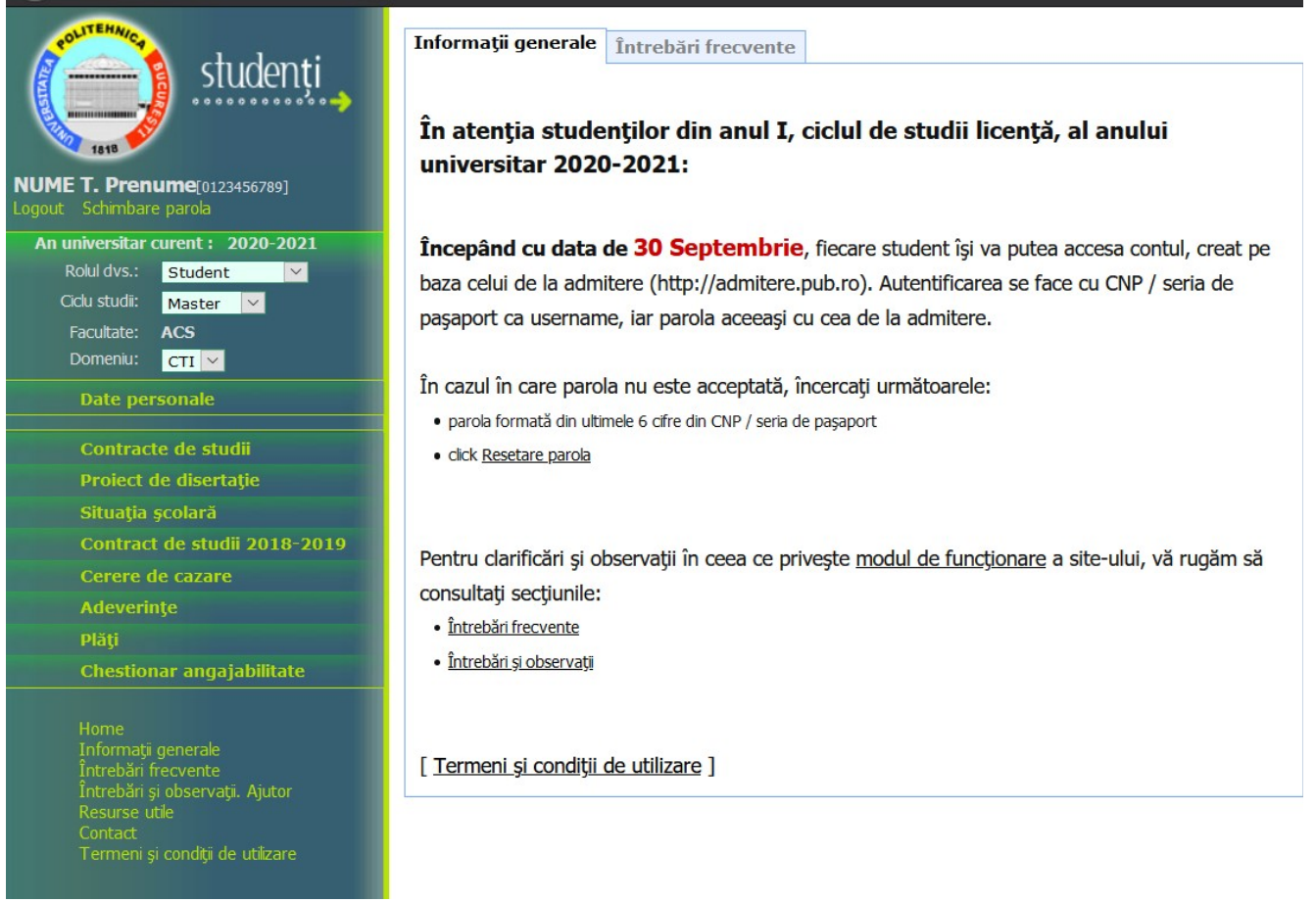

Sunt afișate următoarele informații:

1. Date despre utilizatorul curent: nume, prenume, inițiala tatălui, codul numeric personal, rolul curent, ciclul curent de studii, facultatea și domeniul corespunzătoare ciclului curent de studii.

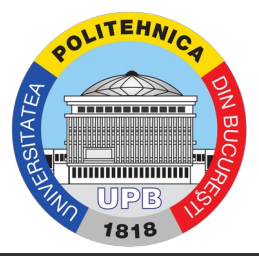

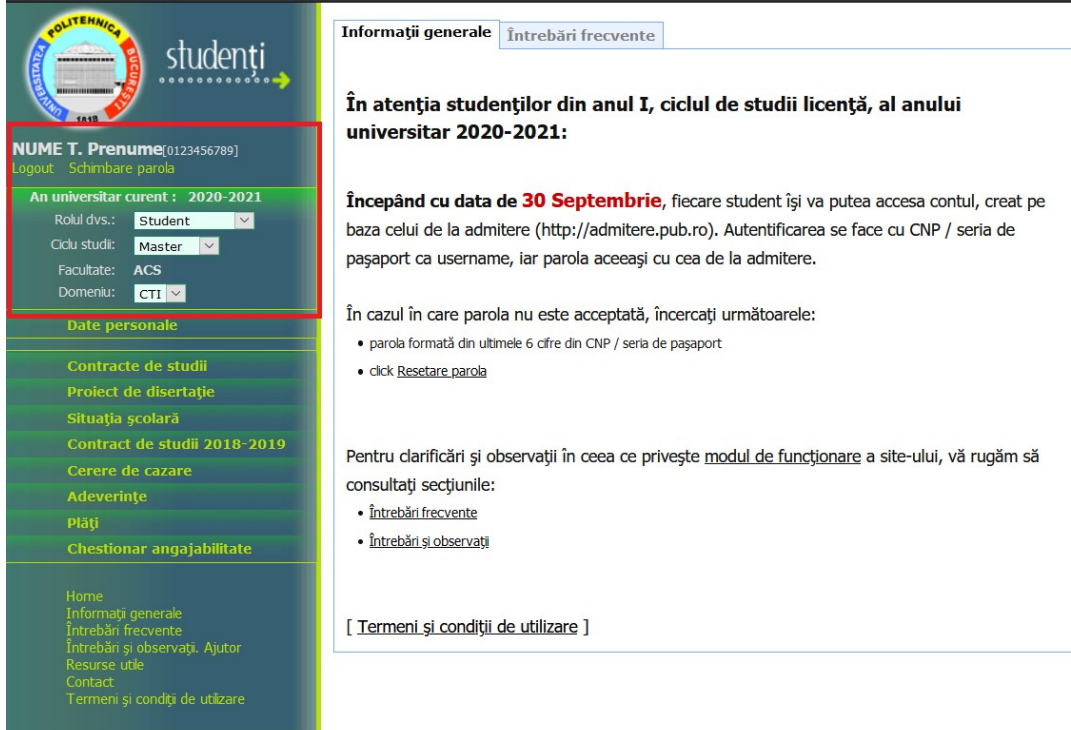

- 2. Date personale: nume, prenume, datele de identificare din cartea de identitate, situația școlară, codul IBAN pentru bursă sau pentru decontarea transportului, etc.
- 3. Contracte de studii: contractele de studii ale utilizatorului curent

| studenți                                                                | Înmatri           | iculai      | re: 20:     | 13 - /  | ACS - L      | icență - CTI - C                       | alculatoare                           | ~          |                    |                    |
|-------------------------------------------------------------------------|-------------------|-------------|-------------|---------|--------------|----------------------------------------|---------------------------------------|------------|--------------------|--------------------|
| 1018                                                                    | Listă co          | ntra        | cte         |         |              |                                        |                                       |            |                    |                    |
| JME T. Prenume[0123456789]                                              | An<br>universitar | An<br>studi | Grupa       | Blocat  | Complet      | Sit. școlarit. la<br>înc. anului univ. | Sit. școlarit. la<br>sf. anului univ. | Stare      | Operații           |                    |
| jout <u>Schimbare parola</u>                                            | 2016              | IV          | 34XYZ       |         |              | Promovat integralist                   | Absolvent                             | tipărit    | View opțiuni       | Print 📆            |
| An universitar curent : 2020-2021                                       | 2015              | Ш           | 33XYZ       |         |              | Promovat integralist                   | Promovat integralist                  | tipărit    | View opțiuni       | Print 📆            |
| Rolul dvs.: Student                                                     | 2014              | п           | 32XYZ       |         |              | Promovat integralist                   | Promovat integralist                  | tipărit    | View opțiuni       | Print 📆            |
| Ciclu studi: Licență 💛                                                  | 2013              | I           | 31XYZ       |         |              | Admis prin concurs                     | Promovat integralist                  | tipărit    | View opțiuni       | Print 📆            |
| Domeniu: CTI V                                                          | * Contracte       | e mai v     | rechi de 2  | 006 nu  | ı mai pot fi | deschise pentru a edit                 | a opțiunile. Pot fi vizu              | ializate d | loar sub forma PDF |                    |
| Date personale                                                          | Modificarea a     | anului u    | iniversitar | sau a a | anului de si | tudii într-un contract e               | xistent se poate face                 | numai s    | tergând contractul | respectiv si adăuc |
| Contracte de studii                                                     |                   |             |             |         |              |                                        |                                       |            | 2                  |                    |
| Proiect de licență                                                      |                   |             |             |         |              |                                        |                                       |            |                    |                    |
| Situația școlară                                                        |                   |             |             |         |              |                                        |                                       |            |                    |                    |
|                                                                         |                   |             |             |         |              |                                        |                                       |            |                    |                    |
| Contract de studii 2016-2017                                            |                   |             |             |         |              |                                        |                                       |            |                    |                    |
| Contract de studii 2016-2017<br>Cerere de cazare                        |                   |             |             |         |              |                                        |                                       |            |                    |                    |
| Contract de studii 2016-2017<br>Cerere de cazare<br>Adeverințe          |                   |             |             |         |              |                                        |                                       |            |                    |                    |
| Contract de studii 2016-2017<br>Cerere de cazare<br>Adeverințe<br>Plăți |                   |             |             |         |              |                                        |                                       |            |                    |                    |

- 4. Situație școlară Notele studentului pentru fiecare materie absolvită din fiecare an de studiu
- 5. Contract de studii 2020-2021: Contract de studii pentru anul curent

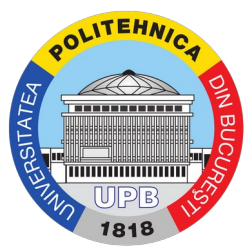

6. Cerere de cazare - cererile de cazare pentru fiecare an și repartizarea pe camere

| Înmatriculare: 2013 - ACS - Licență - CTI - Calculatoare                                                                                                    |                                                                                                    |  |  |  |  |  |  |  |  |
|----------------------------------------------------------------------------------------------------|----------------------------------------------------------------------------------------------------|--|--|--|--|--|--|--|--|
| Common manteur annul annianan-itean                                                                                                    |                                                                                                    |  |  |  |  |  |  |  |  |
| Cazarea pentru anul universitar:                                                                                                    |                                                                                                    |  |  |  |  |  |  |  |  |
| <u>2013-2014</u> <u>2014-2015</u> <u>2015-2016</u> <u>2016-2017</u> <u>2017-</u>                                                                                                    | 2018 <b>2018-2019</b> 2020-2021                                                                                                    |  |  |  |  |  |  |  |  |
| Repartizarea pentru această cerere : PX - XYZ                                                                                                    |                                                                                                    |  |  |  |  |  |  |  |  |
| Colegi de cameră:<br>• NUME1 T1. Prenume 1<br>• NUME2 T2. Prenume 2<br>• NUME3 T3. Prenume 3<br>Vă rugăm să vă adresați șefilor de cămin sau responsabilului cu cazările de la facult                                                                                                    | atea dvs. pentru                                                                                                    |  |  |  |  |  |  |  |  |
| clarificări suplimentare. Mesajele despre cazări trimise prin secțiunea de contact <u>NU</u>                                                                                                    | <u>vor primi răspuns</u> .                                                                                                    |  |  |  |  |  |  |  |  |
| Cerere de cazare la că                                                                                                    | nin                                                                                                    |  |  |  |  |  |  |  |  |
| O Am luat la cunoștință că Universitatea POLITEHNICA din București va prelucra<br>obligat să furnizez aceste date, cunoscând că refuzul determină nesemnarea cor<br>cazare în cămin. Datele pot fi dezvăluite Ministerului Educației Și Cercetării în confi<br>ulterioare. Cunosc faptul că beneficiez de dreptul la informare, dreptul de acces,<br>precum și dreptul de a nu fi supus unei decizii individuale, prin înaintarea unei cen<br>POLITEHNICA din București. De asemenea, am luat la cunoștință că beneficiez de<br>Naționale de Supraveghere a Prelucrării datelor cu caracter personal și Justiției.                                                                                                    | datele mele cu caracter personal și că sunt<br>tractului de studii și neocuparea unui loc de<br>ormitate cu Legea nr. 677/2001, cu modificările<br>de intervenție și opoziție asupra datelor furnizate<br>eri scrise, datată și semnată, Universității<br>e dreptul de a mă adresa cu plângere Autorității |  |  |  |  |  |  |  |  |
| Facultatea: Automatică și Calculatoare                                                                                                    |                                                                                                    |  |  |  |  |  |  |  |  |
| <ul> <li>Categoria de plată pentru regia de cămin:         <ul> <li>0 - Studenți și doctoranzi străini din UPB bursieri ai Statului Român de etnie</li> <li>1 - Studenți UPB beneficiari ai prevederilor legilor 128 și 42 (copi de cadre d</li> <li>2 - <u>Studenți U.P.B.</u>, studenți și doctoranzi străini din UPB bursieri ai Statulu</li> <li>3 - Cazuri speciale de studenți UPB (venitul mediu pe membru de familie &lt; 1</li> <li>4A - Doctoranzi români cu frecvență din UPB, studenți UPB cu taxă, studenți nevalutar, studenți ai altor universități de stat, angajați ai UPB (cazuri deosebite).</li> <li>4B - Cadre didactice tinere din UPB.</li> <li>5 - Studenți ai universităților particulare, alte persoane (cazuri deosebite).</li> </ul> </li> </ul> | română, studenți UPB orfani de ambii părinți.<br>dactice și urmași ai eroilor Revoluției din 1989).<br>i Român.<br>20 RON).<br>Iți și doctoranzi străini din UPB pe cont propriu                                                                                                    |  |  |  |  |  |  |  |  |